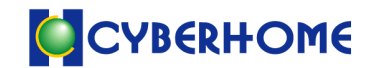

株式会社ファミリーネット・ジャパン

# メール設定マニュアル追加項目

#### SMTP 認証対応

## SMTP 認証の設定

サイバーホームでは迷惑メールに対する取り組みとして、2008 年 5 月 26 日以降に、ご取得 いただいたメールアドレスに関しまして、メール送信時のユーザー認証(SMTP 認証)を導 入させていただきました。

これに伴い、これまでの「インターネット設定マニュアルメール設定(抜粋)」による設定 に加え、SMTP 認証の追加設定が必要となりますので、本マニュアル参照の上追加の設定 を行ってください。SMTP 認証には送信専用のポート設定(Port587)も必要になります。

## SMTP 認証と送信ポート (port 587)の設定

#### SMTP 認証とは

SMTP 認証は、Simple Mail Transfer Protocol Authentication (電子メール送信用プロトコルでのユーザー識別)の略で、「メール送信をする際にお客様が持っているメール ID 及びメールパスワードの認証を行わなければメール送信を行えない」という機能のことです。メールソフトで SMTP 認証の設定を行うことで、自動的に認証が行われます。

## 送信ポート(サブミッションポート)とは

送信ポート(サブミッションポート)とは、従来よりメール送信に利用されている TCP ポート 25 番とは別に、メール送信の受付専用に利用する TCP ポート 587 番の事です。

## サブミッションポートへの設定変更

2008 年 3 月 17 日以降、新たにメールアドレス取得されたお客様は、メールソフトの送信 メールサーバ設定を、サイバーホーム指定の送信メールサーバに設定していただき送信専 用のサブミッションポート (587 番) に設定変更いただくことで、メールの送信が可能です。

## アカウント形式の設定変更

これまでのメールアカウントはメールアドレスの@マーク前を入力していましたが、より セキュリティの高い認証方式に対応するため、メールアカウントには@マーク以降の文字 列(ドメイン)も含めたメールアドレスそのままを設定します。

**注意**:対象のお客様は、各メールソフトの設定方法をご確認いただきサブミッションポート(587番)の追加設定を行って下さい。

## 目次

| Outlook Express の設定方法・・・・3ペー   | ジ |
|--------------------------------|---|
| Windows メール の設定方法・・・・7ページ      | ジ |
| OSX Mail . MacOS 版・・・・・・1 3ページ | ン |

## Outlook Express の設定

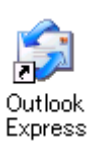

Outlook Express を起動します。(Windows2000)

#### STEP1 ツールバー

「ツール」→「アカウント」を順にクリックします。

| <u>ツール(T)</u> メッセージ(M) ヘルプ(H)                                      |
|--------------------------------------------------------------------|
| 送受信(S) ▶                                                           |
| すべて同期(Z)<br>フォルダの同期( <u>N</u> )<br>オフライン用にマーク( <u>K</u> ) ▶        |
| <b>アドレス帳(<u>B</u>) Ctrl+Shift+B</b><br>送信者をアドレス帳(に追加する( <u>D</u> ) |
| メッセージ ルール(R)                                                       |
| Windows Messenger<br>自分のオンライン状態☆                                   |
| アカウント( <u>A</u> )<br>オプション( <u>Q</u> )                             |

 メールアドレスが未設定の場合、先にインターネット設定マニュアルメール 設定(抜粋)でアカウントの設定を行ってください。

#### STEP2 「インターネットアカウント」の画面

- 「メール」タブをクリックし、変更するアカウントをクリックします。
- 「プロパティ」ボタンをクリックします。

| インターネット アカウント                                                  | ? 🛛               |
|----------------------------------------------------------------|-------------------|
| すべて     メール     ニュース     ディレクトリ サービス       アカウント     種類     接続 | <u><br/>追加(A)</u> |
|                                                                | <u>閉じる</u>        |

#### STEP3 「プロパティ」の画面

- 「サーバー」タブをクリックします。
- ・受信メール (POP3)(I) に「mail.cyberhome.ne.jp」と入力します。
- ・送信メール (SMTP)(U) に「mail.cyberhome.ne.jp」と入力します。
- ・アカウント名にメールアドレスがドメインを含め全て記入されていることを 確認します。(書かれていなければ追記し、下段の「適用」を押します)
- •「このサーバーは認証が必要(V)」にチェックを付けます。
- 「設定」ボタンをクリックします。

| 😤 aa.cyberhome.ne.jp のプロパティ              | ?× |
|------------------------------------------|----|
| 全般 サーバー 接続 セキュリティ 詳細設定                   |    |
| サーバー情報                                   | _  |
| 受信メール サーバーの種類( <u>M</u> ): POP3          |    |
| 受信メール (POP3) ⑫:     mail.cyberhome.ne.jp |    |
| 送信メール (SMTP)(U): mail.cyberhome.ne.jp    |    |
| 受信メール サーバー                               | _  |
| アカウント名(©): shiba @aa.cyberhome.ne.jp     |    |
| パスワード( <u>P</u> ): ********              |    |
| ✓パスワードを保存する(W)                           |    |
| セキュリティで保護されたパスワード認証でログオンする(S)            |    |
| 送信メール サーバー                               |    |
| ▼このサーバーは認証が必要(型) 設定(E).                  |    |
|                                          |    |
|                                          |    |
|                                          |    |
| OK 適用                                    |    |

注意:既存のアカウントを利用する場合、アカウント名がドメインを含ま ないメールアドレス(@の前部分)となっています。これはポート 25番のみでのメール送信が可能な旧タイプの設定となります。サブ ミッションポートを利用する場合アカウント名にはドメイン(@以 降の部分)も含めた設定が必要です。

#### STEP4 「送信メールサーバー」の画面

・「受信メールサーバーと同じ設定を使用する(U)」にチェックを入れます。

•「OK」ボタンをクリックします。

| 送信メール サーバー ? 🔀                      |
|-------------------------------------|
| ログオン情報<br>② 愛信メール サーバーと同じ設定を使用する(U) |
| ○ ンたのアカウントとパスワードでログオンする(Q)          |
| アカウント名(の):                          |
| バスワード( <u>P</u> ):                  |
| ✓パスワードを保存する(W)                      |
| セキュリティで(保護されたパスワード認証でログオンする(S)      |
| OK キャンセル                            |

プロパティー画面に戻ります。

#### STEP5 「プロパティ」の画面

- ・「詳細設定」タブを選択します。
- ・「サーバーのポート番号」の「送信メール (SMTP) (O)」の数字を「25」から 「587」に変更します。

| <ul> <li> <b>aa.cyberhome.ne.jp のプロパティ</b></li></ul>                                                                                                    | •「OK」ボタンをクリッ<br>クします。    |
|----------------------------------------------------------------------------------------------------|--------------------------|
| 短い 長い 1分<br>送信<br>)次のサイズよりメッセージが大きい場合は分割する(B)<br>60 KB<br>配信<br>サーバーにメッセージのコピーを置く(L)<br>サーバーから削除する(R) 5 日後<br>同川除済みアイテム]を空にしたら、サーバーから削除(M)<br>OK キャンセル 適用(A) | インターネットアカウント画<br>面に戻ります。 |

Copyright © 2000-2008 FAMILYNET · JAPAN CORPORATION

## STEP6 「インターネットアカウント」の画面

・「閉じる」をクリックし、以上で設定は完了です。

| インターネット アカウント       |             |         | ? 🔀             |
|---------------------|-------------|---------|-----------------|
| すべて メール ニュース        | ディレクトリ サービス |         | 追加( <u>A</u> )  |
| アカウント               | 種類          | 接続      | 削除( <u>R</u> )  |
| Raa.cyberhome.ne.jp | メール (既定)    | 使用可能な接続 | <u>プロパティ(P)</u> |
|                     |             |         | 既定(:設定(D)       |
|                     |             |         | インポートΦ          |
|                     |             |         | エクスポート(E)       |
|                     |             |         |                 |
|                     |             |         | 順番の設定(S)        |
|                     |             |         | 閉じる             |

| MEMO : |  |
|--------|--|
|        |  |
|        |  |
|        |  |
|        |  |
|        |  |
|        |  |
|        |  |
|        |  |
|        |  |
|        |  |
|        |  |

## Windows メール の設定方法

Windows メールを起動します。

Windows Mail は Windows Vista 標準の メールソフトです。

|  | Windows <sup>®</sup> Mail |
|--|---------------------------|
|--|---------------------------|

## STEP1 ツールバー

・「ツール(T)」から「アカウント(A)」を選択します。

| ור-ע | (T) メッセージ(M) ヘルプ(H)         |              |
|------|-----------------------------|--------------|
| ì    | €受信(S)                      | •            |
| 3    | 「べて同期 <b>(Z)</b>            |              |
| V    | Vindows アドレス帳(C)            | Ctrl+Shift+C |
| Ŕ    | 記人をアドレス帳に追加する(D)            |              |
| V    | Vindows カレンダー(L)            | Ctrl+Shift+L |
| 2    | ベッセージルール <b>(R)</b>         | •            |
| -    | ニュースグループ(W)                 | Ctrl+W       |
| C    | <sup>7</sup> カウント(A)        |              |
| ž    | <sup>比</sup> 惑メールのオプション(J)… |              |
| 7    | tプション(0)                    |              |

## STEP2 インターネットアカウント画面

- メールの中にある変更アカウントをクリックします。
- •「プロパティ (P)」ボタンを押します。

| インターネット アカウント                                                                                                    | <b>X</b>                                                                      |
|----------------------------------------------------------------------------------------------------|-------------------------------------------------------------------------------|
| インターネット アカウント         电子メール アカウントやニュースグループを新しく登録するには、[追加] をクリアカウントやニュースグループを編集、エクスポート、削除するには、対象をク! 動作をクリックします。         メール         aa.cyberhome.ne.jp (既定)         shiba       Paa.cyberhome.ne.jp         ニュース         Microsoft Communities (既定)         msnews.microsoft.com         ディレクトリ サービス | ・ 追加(A)…   追加(A)…   ) じたいので、希望の   じたいので、ので、ので、ので、ので、ので、ので、ので、ので、ので、ので、ので、ので、の |
|                                                                                                    | 順番の設定( <u>S</u> )…<br>閉じる                                                     |

STEP3 アカウント「プロパティ」の画面

- 「サーバー」タブを選択します
- ・受信メール (POP3)(I) に「mail.cyberhome.ne.jp」と入力します。
- ・送信メール (SMTP)(U) に「mail.cyberhome.ne.jp」と入力します。
- ユーザー名にメールアドレスがドメインを含め全て記入されていることを確認します。
- ・「このサーバーは認証が必要(V)」にチェックを付けます。
- 「設定」ボタンをクリックします。

| 🐌 aa. cyberhome. ne. jp プロパティ 💽              |
|----------------------------------------------|
| 全般 サーバー 接続 セキュリティ 詳細設定                       |
| サーバー情報                                       |
| 受信メール サーバーの種類(M): POP3                       |
| 受信メール (POP3)(I): mail.cyberhome.ne.jp        |
| 送信メール (SMTP)(U): mail.cyberhome.ne.jp        |
| 受信メール サーバー                                   |
| ユーザー名( <u>A</u> ): shiba @aa.cyberhome.ne.jp |
| パスワード(2):                                    |
| ✓ パスワードを保存する(W)                              |
| セキュリティで保護されたパスワード認証でログオンする(S)                |
| 送信メール サーバー                                   |
| ☑ このサーバーは認証が必要(⊻) 設定(E)                      |
|                                              |
|                                              |
|                                              |
| OK キャンセル 適用( <u>A</u> )                      |

注意:既存のアカウントを利用する場合、アカウント名がドメインを含ま ないメールアドレス(@の前部分)となっています。これはポート 25番のみでのメール送信が可能な旧タイプの設定となります。サブ ミッションポートを利用する場合アカウント名にはドメイン(@以 降の部分)も含めた設定が必要です。

## STEP4 「送信メールサーバー」の画面

「受信メールサーバーと同じ設定を使用する(U)」にチェックを入れます。
「OK」ボタンをクリックします。

| ログオン情報 ―   |         |                    |                    |
|------------|---------|--------------------|--------------------|
| ◎ 受信メール サー | バーと同じ設定 | Eを使用する( <u>U</u> ) |                    |
| ◎ 次のユーザー名と | シペスワードで | ログオンする((           | 2)                 |
| ユーザー名(E):  |         |                    |                    |
| ノマワード(2):  |         |                    |                    |
|            | ℤ/𝑥ワー   | ドを保存する()           | (                  |
| □セキュリティで   | 保護されたパリ | スワード認証で            | ログオンする( <u>S</u> ) |
|            | ſ       | OK                 | +++22+21           |
|            | l       | UK                 | +++                |

アカウントプロパティ画面に戻ります。

#### STEP5 「プロパティ」の画面

- ・「詳細設定」タブを選択します。
- ・「サーバーのポート番号」の「送信メール (SMTP) (O)」の数字を「25」から 「587」に変更します。
- •「OK」ボタンをクリックします。

| 🐌 aa.cyberhome.ne.jp プロパティ                       |               |
|--------------------------------------------------|---------------|
| 全般 サーバー 接続 セキュリティ 詳細設定                           |               |
| サーバーのポート番号                                       |               |
| 送信メール (SMTP)( <u>O</u> ): 587 既定値を使用( <u>U</u> ) |               |
| □ このサーバーはセキュリティで保護された接続 (SSL) が必要(Q)             |               |
| 受信メール (POP3)(I): 110                             |               |
| 🔲 このサーバーはセキュリティで保護された接続 (SSL) が必要( <u>C</u> )    |               |
| サーバーのタイムアウト                                      |               |
| 短い                                               |               |
|                                                  |               |
| □次のサイズよりメッセージが大きい場合は分割する(B) 60                   | * <b>К</b> В  |
| 配信                                               |               |
| サーバーにメッセージのコピーを置く(L)                             |               |
| □サーバーから削除する( <u>R</u> ) 5 → 日後                   |               |
| □[ごみ箱]を空にしたら、サーバーから削除(M)                         |               |
|                                                  |               |
| OK キャンセル 通                                       | 5用( <u>A)</u> |

インターネットアカウント画面に戻ります。

## STEP6 「インターネットアカウント」の画面

・「閉じる」をクリックし、以上で設定は完了です。

| インターネット アカウント                                                                         |                            |                 |
|---------------------------------------------------------------------------------------|----------------------------|-----------------|
| 電子メール アカウントやニュースグループを新しく登録するには、[追)<br>アカウントやニュースグループを編集、エクスポート、削除するには、<br>動作をクリックします。 | 加] をクリックします。<br>対象をクリックしてカ | ,追加した<br>^ら、希望の |
| メール                                                                                   |                            | ( <u>A</u> )    |
| aa. cyberhome.ne. jp (既定)<br>shib. @aa. cyberhome.ne. jp                              | 削除                         | (R)             |
| ーユース<br>Microsoft Communities (既定)                                                    | יאסד ו                     | דר(₽)           |
| ディレクトリサービス                                                                            |                            | 设定(D)           |
|                                                                                       | インボー                       | - Ի(I)          |
|                                                                                       | エクスポー                      | ート( <u>E</u> )  |
|                                                                                       | 順番の該                       | 淀(5)            |
|                                                                                       |                            |                 |
|                                                                                       | 围                          | ৾৾ঽ             |

#### MEMO :

Copyright © 2000-2008 FAMILYNET • JAPAN

## OSX Mail . MacOS 版

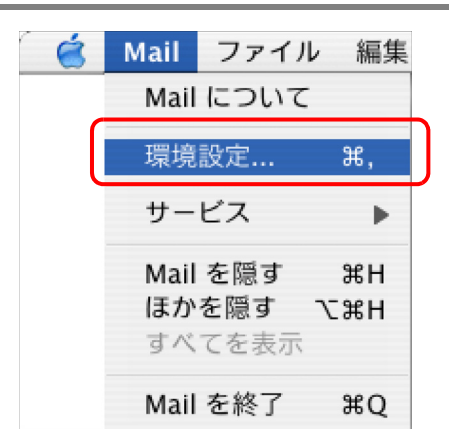

Mailを起動します。

STEP1 メニューバー ・メニューバーの「Mail」から「環境設定…」を選択します。

#### STEP2 アカウント画面

・「送信用メールサーバー (SMTP)」の「サーバ設定」をクリックします。

| 000                        | アカウント                                                                                                    | $\bigcirc$ |
|----------------------------|----------------------------------------------------------------------------------------------------|------------|
| <u>し</u><br>一般 アカウント 迷惑メール | A     ス     ス     ス     ス     ス     ス     ス     ス     ス     ス     ス     ス     ス     ス     ス     ス     ス     、     フォントとカラー     表示     作成     署名     ルール                                                                                                    |            |
| アカウント                      | アカウント情報     メールボックスの特性     詳細       アカウントの種類:     POP       説明:     POPアカウント       メールアドレス:     shiba@xx.cyberhome.ne.jp       氏名:     Your Name       受信用メールサーバ:     mail.cyberhome.ne.jp       ユーザ名:     shiba@xx.cyberhome.ne.jp       パスワード:     ●●●●●●       送信用メールサーバ (SMTP):     mail.gol.com:     user-id.oog |            |
| + -                        |                                                                                                    | ?          |

Copyright © 2000-2008 FAMILYNET · JAPAN CORPORATION

STEP3. 送信メールサーバ

- ・送信用メールサーバに「mail.cyberhome.ne.jp」と入力します。
- ・サーバのポートを 587 に変更します。
- SSL (Secur e Socket s Layer)を使用はチェックしません。
- 認証はパスワードのままにします。
- ・ユーザ名にお客様メールアアドレス全て(@マーク以降含む)を入力します。
- パスワードにお客様メールパスワードを入力します。
- •「OK」をクリックします。

| 送信用メールサーバ: mail.cyberhome.ne.jp |
|---------------------------------|
|                                 |
| サーバのポート: 587                    |
| 🗌 SSL(Secure Sockets Layer)を使用  |
| 認証: パスワード 🛟                     |
| ユーザ名: shiba@xx.cyberhome.ne.jp  |
| パスワード:                          |
| ? (キャンセル) OK                    |

注意:既存のアカウントを利用する場合、アカウント名がドメインを含まないメールアドレス(@の前部分)となっています。これはポート25番のみでのメール送信が可能な旧タイプの設定となります。サブミッションポートを利用する場合アカウント名にはドメイン(@以降の部分)も含めた設定が必要です。

インターネット接続に関するお問い合わせ サイバーホームヘルプデスク **(120-318-406**(年中無休 9:00~21:00)

Copyright © 2000-2008 FAMILYNET  $\boldsymbol{\cdot}$  JAPAN CORPORATION

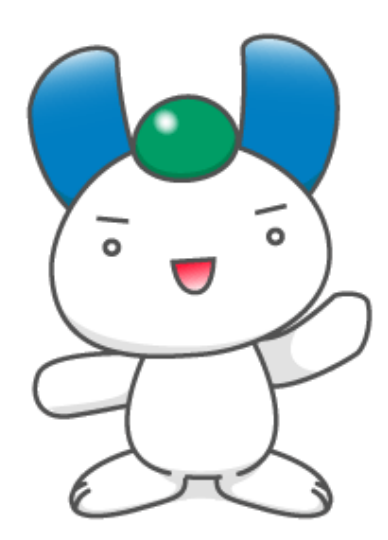